## SPA300/SPA500シリーズIP PhoneのWebインタ ーフェイスの有効化/無効化

## 目的

SPA300/SPA500シリーズIP電話は、Webインターフェイスからアクセスできます。Webインターフェイスには、応答、発信、不在着信が、その電話機に固有のデバイス情報と統計情報とともに表示されます。デフォルトでは、Webインターフェイスは各電話機で有効になっています。

このドキュメントでは、SPA300/SPA500シリーズIP PhoneのWebインターフェイスを有効 または無効にする方法について説明します。

## 該当するデバイス

- ・ SPA300シリーズIP電話
- ・ SPA500シリーズIP電話

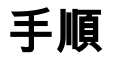

Webインターフェイスの有効化または無効化

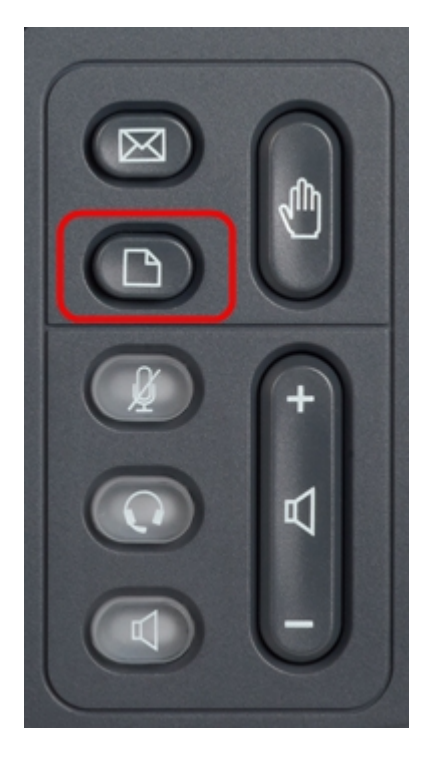

ステップ1:IP Phoneのセットアップボタンを押して、セットアップメニューを表示します。

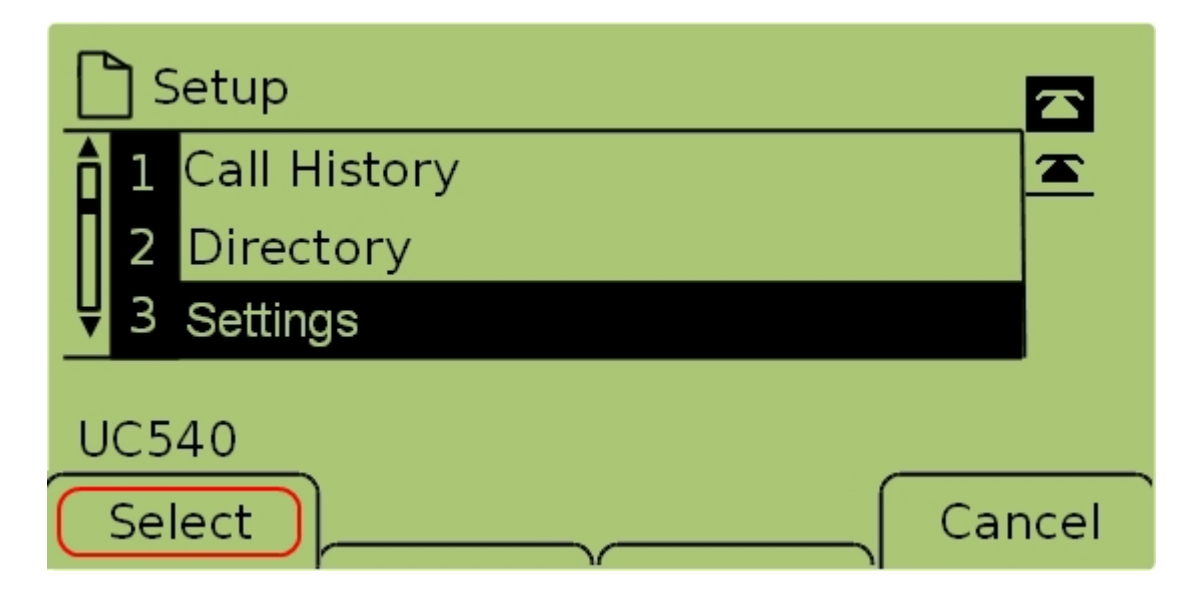

ステップ2:[設定]を選択し、[選択]を押して[設定]メニューを開きます。

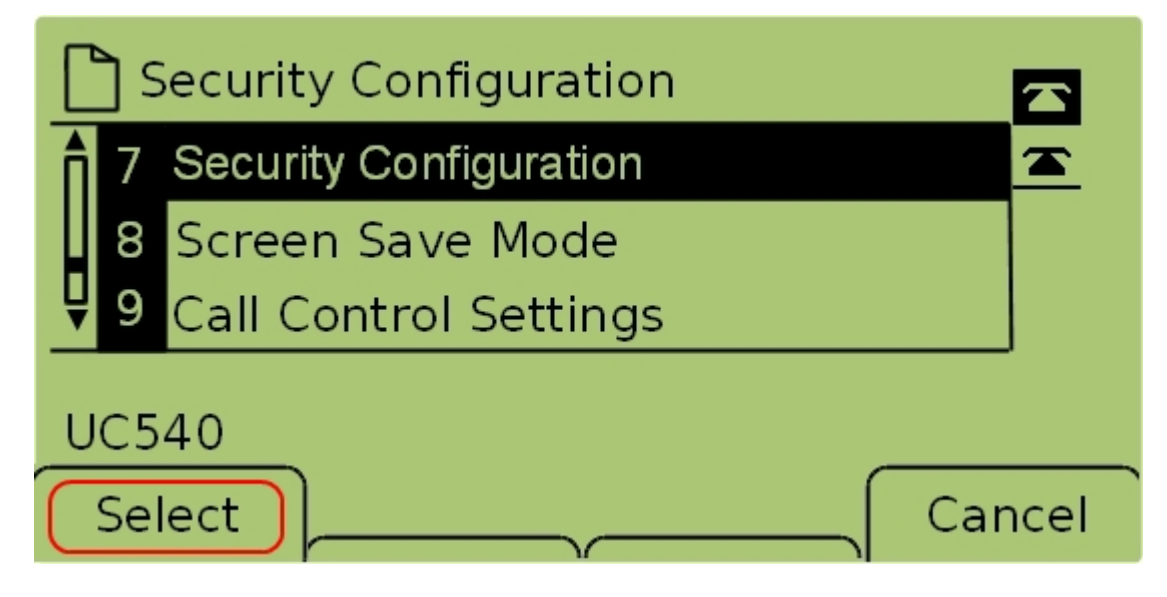

ステップ3:[セキュリ**ティの設定**]を選択し、[**選択**]を押して[セキュリテ*ィの設定]メニューを <i>開*きます。

| Security Configuration      |          |
|-----------------------------|----------|
| 1 Web Access Enabled<br>Yes | <u>*</u> |
| Ų 2 Debug Server            |          |
| UC540                       |          |
| Ca                          | ancel    |

ステップ4:画面の上部にロックされた南京錠がある場合は、キーパッドのスター**ト、スタ**ート、シャープを押して、編集できるように設定をロック解除します。

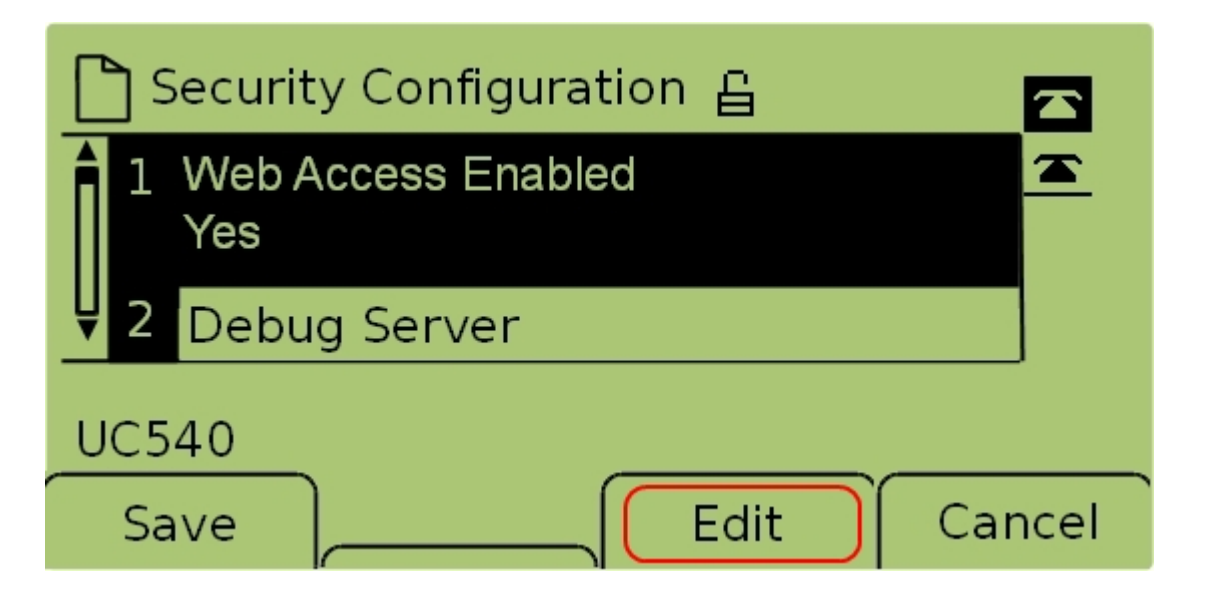

ステップ5:[**Web Access** Enabled]を選択**し、[Edit**]を押して、Webインターフェイスが有効 か無効かを変更します。

| 🗅 Security Configuration 읍 |      |
|----------------------------|------|
| Web Access Enabled         |      |
| Yes_                       |      |
| UC540                      |      |
| OK Y/N Car                 | ncel |

ステップ6:Y/Nを押して、Webアクセスを有効にするか無効にするかを切り替えます。

| 🗋 Security Configuration 읍 |      |
|----------------------------|------|
| Web Access Enabled         |      |
| Yes_                       |      |
| UC540                      |      |
| OK Y/N Car                 | ncel |

ステップ7:[**OK**]を押して設定を確定します。

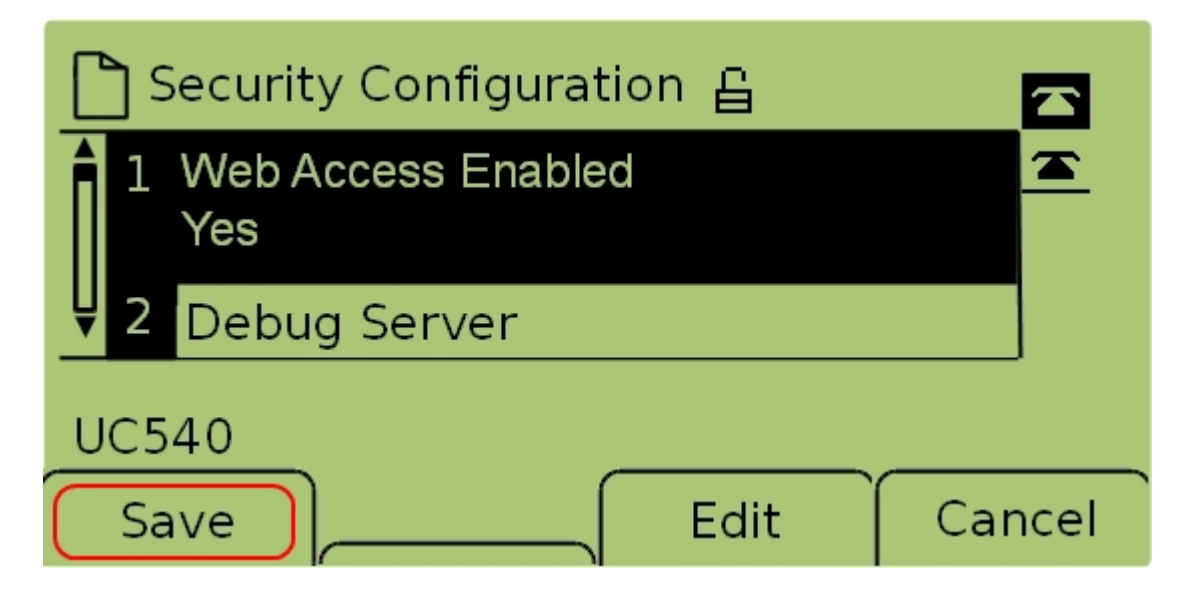

ステップ7:[保**存]を押**して設定を保存し、すぐに有効にします。